# 9 Quellen um Positionen in ein Angebot einzufügen

blue:solution - tophandwerk

blue:solution - smarthandwerk

**TopKontor Handwerk** 

#### Artikel aus den Onlineshops Ihrer Lieferanten übernehmen 2

Nach den Stammdaten wenden wir uns nun externen Datenquellen zu. Einer der wichtigsten Anlaufstellen sind sicherlich die Onlineshops Ihrer Lieferanten. Die Abbildungen stammen vom Online-Shop der GC-Gruppe, da ich hier einen Demozugang habe.

#### Shop-Schnittstelle aktivieren 2.1

Bevor Sie Artikel aus dem Shop in ein Angebot übernehmen können, muss die Verbindung erst einmal eingerichtet werden. Als erstes sollten Sie prüfen, ob die Schnittstelle überhaupt aktiviert ist. Dazu müssen Sie die Programmeinstellungen öffnen. Diese finden Sie im Menü Datei unter Einstellungen (Abb. 2.1). Nachdem sich die Einstellungen geöffnet haben, finden Sie auf der linken Seite eine Auswahl der unterschiedlichen Programmbereiche (Abb. 2.2). Darunter befindet sich auch der Menüpunkt für die Schnittstellen, welchen Sie auswählen müssen. Auf der rechten Fensterseite ist nun die Schnittstelle Onlineshop-Anbindung auszuwählen. Unter Status der Schnittstelle müssen Sie eine der beiden grün umrandeten Optionen auswählen um die Shop-Anbindung zu aktivieren.

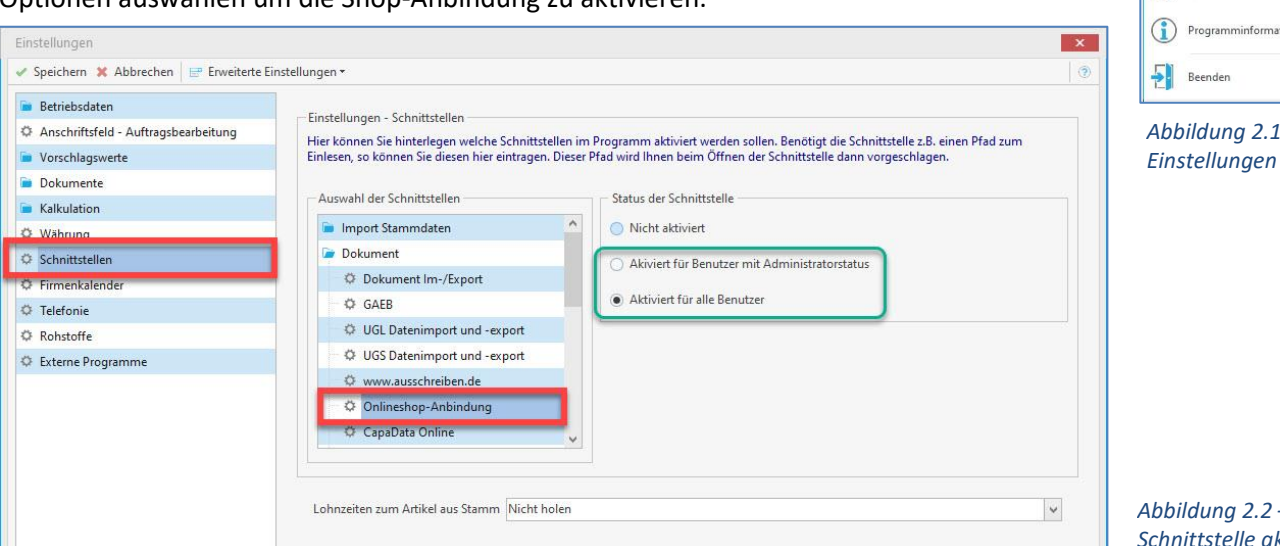

Abbildung 2.2 -Schnittstelle aktivieren

#### 2.2 Shop einrichten

Nachdem die Schnittstelle aktiviert ist, können Sie sich an die Shop-Einrichtung machen. Dazu muss der

entsprechende Lieferant in den Stammdaten bearbeitet werden. Ihre Lieferanten finden Sie im Hauptmenü unter Stammdaten -

Lieferanten. Hier suchen Sie sich nun den entsprechenden Lieferanten aus und klicken auf Bearbeiten. Falls es sich allerdings um einen neuen Lieferanten handeln sollte, legen Sie stattdessen zuerst mit

| desired to the second second second second                         | Stammdaten Mo                                   | dule Schnittstelle                                                                                               | en Extras                  | Ansicht                                      |                                              |                        |                                         |                                                                       |
|--------------------------------------------------------------------|-------------------------------------------------|----------------------------------------------------------------------------------------------------|----------------------------|----------------------------------------------|----------------------------------------------|------------------------|-----------------------------------------|-----------------------------------------------------------------------|
| Lieferanten<br>Adressen                                            | Mitarbeiter<br>Freie Adressen<br>Objektadressen | tikel Leistungen                                                                                                 | Lohngruppen<br>Kostenarten | ♥ Sonstiges<br>♥ Geräte<br>♥ Fremdleistungen | Textbauster<br>Sor                           | ine Tabel<br>Istiges   | len                                     |                                                                       |
| Lieferanten ×                                                      | arbeiten – Löscher                              | ✓ Speichern ¥                                                                                                    | Verwerfen                  | Weiteres - Tabel                             | lenansicht                                   |                        |                                         |                                                                       |
| nschrift Ansprechpartne                                            | [1] Bank Kondit                                 | ionen Weiteres                                                                                                   | (i) Hinweistext            | : D Bemerkung 7                              | Zusatzfelder                                 | Historie               | Kontakte                                |                                                                       |
| Weitere Angaben<br>Eigene Kundennummer<br>Versandart<br>Lieferzeit | c 0 Tag                                         | E-Rechnu<br>Down<br>Server<br>Benutzen<br>Passwort<br>SFTP <sup>1</sup><br>Port<br>Modus<br>Downloa<br>Zyklische | ing Download               | 559V V<br>519                                | Lieferantenz<br>Hinzufü<br>021 W<br>S<br>ZU( | igen – Er<br>nLHELM GI | ntfernen<br>ENGER MÜNCHEN K<br>P<br>Nen | Onlineshop-Lieferantenzuordnung     Zuordnung bearbeiten Entfernen KG |

Abbildung 2.3 - Shopeinrichtung

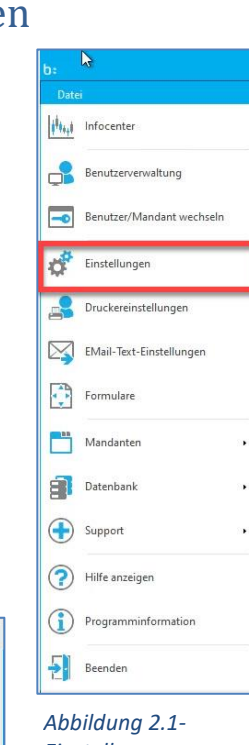

blue:solution – smarthandwerk

TopKontor Handwerk

L

**Neu** diesen Lieferanten an. Anschließend klicken Sie im grün umrandeten Bereich (Abb. 2.3) auf **Zuordnung bearbeiten**. Nun öffnet sich ein neues Fenster, welches bei der Einrichtung Ihres ersten Shops erst einmal leer ist. In Abbildung 2.4 sind aber bereits schon einige Shop-Zugänge eingerichtet, welche

daher unten, im grün umrandeten Bereich, zur Auswahl stehen. Zum markierten Shop werden oben die entsprechenden Einstellungen angezeigt. Um nun einen Lieferantenshop hinzuzufügen, klicken Sie auf Hinzufügen. Hier stehen Ihnen nun zwei Optionen zur Verfügung. Das liegt daran, dass es bislang zwei verschiedene Schnittstellen gibt. Das ist zum einen die etwas

| Übernehmen 🔛 Abbrechen                                                                                         | 🕂 Hinzufügen 🔹 📥 Bea   | rbeiten — Löschen 🗸 Sp                                                     | eichern 🗙 Verwe                  | erfen 🛛 🗂 Tabellenansicht                                                                                                    |                                                                |
|----------------------------------------------------------------------------------------------------|------------------------|----------------------------------------------------------------------------|----------------------------------|----------------------------------------------------------------------------------------------------|----------------------------------------------------------------|
| Allgemein                                                                                                    | OCI- Lieferant hinzu   | fügen                                                                      |                                  |                                                                                                    |                                                                |
| Name GC-Gruppe GC ONLIN<br>Strasse An der Riede 1<br>Plz 28816 Ort Stuhr                                       | IDS Connect- Liefera   | Int hinzufügen                                                             |                                  | Aufschläge<br>Aus Artikelstamm üb<br>Ø Falls nicht vorhan<br>Artikelstammübernah<br>Artikel nie übernehm<br>Ø Webshopfehler un | ernehmen<br>den aus Grundeinstellung<br>me<br>en<br>terdrücken |
| Name                                                                                                    | ≜ St                   | rasse                                                                      | PLZ                              | Ort                                                                                                    | Тур                                                            |
| . n 🖸 C                                                                                                    | a                      | je                                                                         | a 🔤 c                            | n 🔤 c                                                                                                    | *@c                                                            |
|                                                                                                    |                        |                                                                            |                                  | Mercaella de la compañía                                                                                                    |                                                                |
| GC-Gruppe GC ONLINE PLUS                                                                                       | A                      | n der Riede 1                                                              | 28816                            | Stuhr/Seckenhausen                                                                                                    | IDS Connect                                                    |
| GC-Gruppe GC ONLINE PLUS<br>Nerlich & Lesser KG                                                                | A                      | n der Riede 1<br>roßwalding 10                                             | 28816<br>94469                   | Stuhr/Seckenhausen<br>Deggendorf                                                                                               | IDS Connect<br>IDS Connect                                     |
| GC-Gruppe GC ONLINE PLUS<br>Nerlich & Lesser KG<br>RICHTER+FRENZEL GmbH+Co.Kr                                  | Ai<br>G<br>G Er        | n der Riede 1<br>roßwalding 10<br>nst-Frenzel-Strasse 4                    | 28816<br>94469<br>93083          | Stuhr/Seckenhausen<br>Deggendorf<br>Obertraubling                                                                              | IDS Connect<br>IDS Connect<br>OCI                              |
| GC-Gruppe GC ONLINE PLUS<br>Nerlich & Lesser KG<br>RICHTER+FRENZEL GmbH+Co.KG<br>Richter+Frenzel GmbH + Co. KG | Ai<br>Gi<br>G Er<br>Le | n der Riede 1<br>roßwalding 10<br>nst-Frenzel-Strasse 4<br>.itenäckerweg 6 | 28816<br>94469<br>93083<br>97084 | Stuhr/Seckenhausen<br>Deggendorf<br>Obertraubling<br>Würzburg                                                                  | IDS Connect<br>IDS Connect<br>OCI<br>IDS Connect               |

Abbildung 2.4 - Shop-Lieferant hinzufügen

ältere OCI-Schnittstelle und zum anderen die IDS Connect-Schnittstelle. Welche Ihr Lieferant verwendet, bekommen Sie von diesem mitgeteilt.

In meinem Beispiel habe ich die IDS Connect-Schnittstelle ausgewählt, da hierbei noch weitere Einstellungen zu tätigen sind. Je nach Serverauswahl stehen unterschiedliche Branchen zur Verfügung, wie in Abbildung 2.5 dargestellt.

| Favoriten-Onlineshop   |                   |                                   |                               |               |                     | × |
|------------------------|-------------------|-----------------------------------|-------------------------------|---------------|---------------------|---|
| 🛩 Übernehmen 🔝 Abbrech | nen 🛛 🕂 Hinzufüge | en 🔹 📥 Bearbeiten 💻 Löschen 🛛 🗹 S | peichern 🗙 Verwerfen 🛛 🗔 Tabe | ellenansicht  |                     |   |
| Allgemein              | IDS Connect Onli  | ineshop Lieferanten               | <u></u>                       |               |                     | x |
| Name GC-Gruppe GC O    | 🖌 Übernehmen      | X Abbrechen                       | SHK-Conn<br>ARGE neue M       | ect<br>1edian |                     |   |
| Strasse An der Riede 1 | Server SH         | K-Connect 🗸                       | Open-Conn                     | lect          |                     |   |
| Plz 28816 Or           | Branche SHI       | к                                 |                               |               | _                   |   |
|                        | Entfernungs       | suche                             | SHK                           |               |                     |   |
|                        | PLZ 484           | 31                                | Baustoffe                     | e             |                     |   |
|                        | Entfernung        | 0 >                               | Betriebsausst                 | attung        |                     |   |
|                        | Suche             | e starten                         | Farben und L                  |               |                     |   |
| Name                   |                   |                                   | Wentzeug                      |               |                     |   |
| 9 8 <u>8</u> C         | ID                | Name 🔺                            | Strasse                       | PLZ           | Ort                 | ^ |
| GC-Gruppe GC ONLINE P  | 200007            | Mosecker Arnsberg                 | Wiebelsheidestr. 40           | 59757         | Arnsberg            |   |
| Nerlich & Lesser KG    | 200007            | Mosecker Arnsberg-Neheim          | Im Ohl 4e                     | 59757         | Arnsberg-Neheim     |   |
| RICHTER+ERENZEL GmbH   | 200007            | Mosecker Bad Salzuflen            | Otto-Hahn-Str. 72             | 32108         | Bad Salzuflen       |   |
| Richter+Frenzel GmbH + | 200007            | Mosecker Bielefeld                | Eckendorfer Str. 89           | 33609         | Bielefeld           |   |
| Sonepar IDS Test       | 200007            | Mosecker Bielefeld-Brackwede      | Brockhagener Str. 3           | 33649         | Bielefeld-Brackwede |   |
| sonepor too reac       | 200007            | Mosecker Detmold                  | Industriestr. 2               | 32756         | Detmold             |   |
|                        | 200007            | Mosecker Dortmund                 | Eisenacher Str. 13            | 44143         | Dortmund            |   |
|                        | 200007            | Mosecker Georgsmarienhütte        | Erzlager 7                    | 49124         | Georgsmarienhütte   |   |
|                        | 200007            | Mosecker GmbH & Co. KG Münster    | Gustav-Stresemann-Weg 52      | 48155         | Münster             |   |
|                        | 20007             | Morockor Gronou                   | Porrigste 21                  | 49500         | Gronzu              |   |

Abbildung 2.5 - IDS\_Connect-Onlineshop\_Lieferant\_hinzufügen.jpg

Im unteren grün umrandeten Bereich stehen nach der Auswahl von Server und Branche anschließend die zur Verfügung stehenden Lieferanten zur Auswahl. Über die Entfernungssuche lässt sich die Auswahl

blue:solution - smarthandwerk

**TopKontor Handwerk** 

L

weiter eingrenzen. Sobald Sie den passenden Lieferanten gefunden und mit einem Mausklick auf Übernehmen übernommen haben, gelangen Sie zurück zum letzten Fenster.

| Allgemein                                                                                                    |                                                                                                    |                                              |                                                                                                    |                                                             |   |  |  |
|----------------------------------------------------------------------------------------------------|----------------------------------------------------------------------------------------------------|----------------------------------------------|----------------------------------------------------------------------------------------------------|-------------------------------------------------------------|---|--|--|
| Name GC-Gruppe GC ONLINE PLUS                                                                                         | Zugangsdaten                                                                                             |                                              | Aufschläge                                                                                                   |                                                             |   |  |  |
| Strasse An der Riede 1                                                                                                | Benutzername                                                                                             |                                              | Aus Artikelstamm ül                                                                                          | Aus Artikelstamm übernehmen 🗸 🗸                             |   |  |  |
| Plz 28816 Ort Stuhr/Steenhause                                                                                        | n Kennwort ······                                                                                        |                                              | Falls nicht vorhar                                                                                           | nden aus Grundeinstellung                                   |   |  |  |
|                                                                                                    | Kundennummer                                                                                             |                                              | Artikelstammüberna                                                                                           | - Artikelstammübernahme                                     |   |  |  |
|                                                                                                    |                                                                                                    |                                              | Artikel nie übernehm                                                                                         | ien                                                         | ~ |  |  |
|                                                                                                    |                                                                                                    |                                              |                                                                                                    |                                                             |   |  |  |
|                                                                                                    |                                                                                                    |                                              | 🖌 Webshopfehler u                                                                                            | nterdrücken                                                 |   |  |  |
|                                                                                                    |                                                                                                    |                                              | 🤛 Webshopfehler u                                                                                            | nterdrücken                                                 |   |  |  |
| Name                                                                                                    | ▲ Strasse                                                                                                | PLZ                                          | Vebshopfehler u                                                                                              | nterdrücken<br>Typ                                          |   |  |  |
| Name<br>#@c                                                                                                    | ▲ Strasse<br>#⊡c                                                                                         | PLZ<br>all c                                 | Ort                                                                                                    | Typ<br>anc                                                  |   |  |  |
| Name<br>n©c<br>GC-Gruppe GC ONLINE PLUS                                                                               | ▲ Strasse<br>a□c<br>An der Riede 1                                                                       | PLZ<br>#@c<br>28816                          | Ort<br>Stuhr/Seckenhausen                                                                                    | Typ<br>DC<br>IDS Connect                                    |   |  |  |
| Name<br>not<br>GC-Gruppe GC ONLINE PLUS<br>Nerlic un esser KG                                                         | <ul> <li>▲ Strasse</li> <li>▲ Definition</li> <li>▲ An der Riede 1</li> <li>Großwalding 10</li> </ul>    | PLZ<br>#0c<br>28816<br>94469                 | Ort<br>Stuhr/Seckenhausen<br>Deggendorf                                                                      | Typ<br>Typ<br>DS Connect<br>IDS Connect                     |   |  |  |
| Name<br>•©c<br>GC-Gruppe GC ONLINE PLUS<br>Nerlie                                                                     | ▲ Strasse     *©c     An der Riede 1     Großwalding 10     Ernst-Frenzel-Strasse 4                      | PLZ<br>n©c<br>28816<br>94469<br>93083        | Ort     #International Content       Stuhr/Seckenhausen     Deggendorf       Obertraubling     Obertraubling | Typ<br>n⊡c<br>IDS Connect<br>IDS Connect<br>OCI             |   |  |  |
| Name<br>GC-Gruppe GC ONLINE PLUS<br>Nerfic Constant KG<br>RICHTER+FRENZEL CoubH+Co.KG<br>Richter+Frenzel GmbH + Cu. S | ▲ Strasse     n⊡c     An der Riede 1     Großwalding 10     Ernst-Frenzel-Strasse 4     Leitenäckerweg 6 | PLZ<br>n<br>28816<br>94469<br>93083<br>97084 | Ort     #IF       Stuhr/Seckenhausen     Deggendorf       Obertraubling     Würzburg                         | Typ Typ TDS Connect DDS Connect OCI DDS Connect DDS Connect |   |  |  |

#### Abbildung 2.6 - Onlineshop-Zugangsdaten.jpg

Vergewissern Sie sich, dass auch der gerade eingefügte Lieferantenshop markiert ist. Da die Markierung auf manchen Bildschirmen schwer zu erkennen ist, hilft Ihnen das kleine Dreieck in der ersten Spalte. In Abbildung 2.6 zeigt der blaue Pfeil auf das Dreieck. Sobald der richtige Lieferantenshop markiert ist, müssen Sie zuerst noch auf **Bearbeiten** (roter Pfeil) klicken, um die Zugangsdaten einzugeben. Im rot umrandeten Bereich rechts können Sie zudem einstellen, wie die Aufschläge ermittelt werden sollen und ob Sie die Artikel in die Stammdaten übernehmen

möchten.

| Aus Grundeinstellung ermitteln  | ~ |
|---------------------------------|---|
| Aus Grundeinstellung ermitteln  | 3 |
| Aus Artikelstamm übernehmen     |   |
| Keinen Aufschlag ermitteln      |   |
| Beim Import fragen              |   |
| Aufschlag aus Webshop ermitteln |   |

| Falls nicht vorhanden aus Grunde | instellung  |
|----------------------------------|-------------|
| Falls nicht vorhanden aus Grunde | instellung  |
|                                  | 11202101010 |
|                                  |             |
|                                  |             |
| Artikelstammübernahme            |             |
| Artikal nie übernehmen           |             |
| Artikel nie übernenmen           |             |
| Artikel nie übernehmen           |             |
| Vor der Übernahme fragen         |             |
| vor der obernanme nagen          |             |

Abbildung 2.8 - Onlineshop\_Aufschläge.jpg

Abbildung 2.7 - Onlineshop\_Artikelübernahme.jpg

Welche Optionen Sie dabei haben, sehen Sie in den Abbildungen 2.7 und 2.8. Den Haken bei *Webshopfehler unterdrücken* sollten Sie auch setzen. Sobald Sie alle Eingaben gemacht haben, klicken Sie auf **Speichern** und anschließend auf **Übernehmen**. Damit kommen Sie zurück in den Lieferantenstamm (Abb. 2.3). Auch dort müssen Sie nochmals auf **Speichern** klicken um die Daten endgültig zu übernehmen. Damit ist die Einrichtung Ihres ersten Lieferantenshops abgeschlossen. Damit kommen wir dann auch

blue:solution - smarthandwerk

**TopKontor Handwerk** 

zurück zum eigentlichen Thema dieses Beitrags, dem Einfügen von Positionen in ein Angebot von blue:solution – tophandwerk.

## 2.3 Artikel aus dem Shop ins Angebot übernehmen

### 2.3.1 Einfügen über Hauptmenü

Um Artikel aus dem Shop in ein Angebot (oder beliebigen anderen Dokument) zu übernehmen, müssen

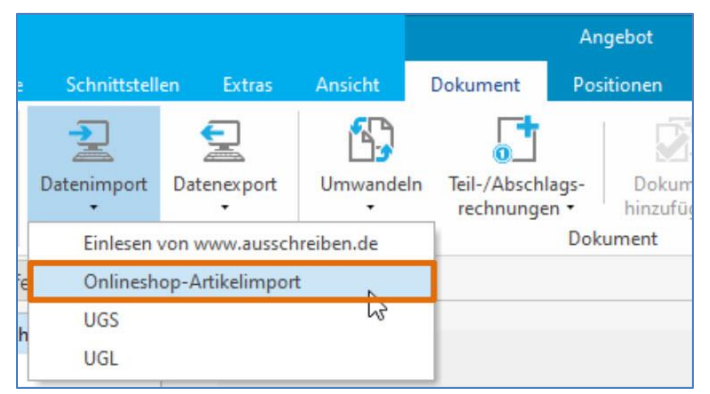

Abbildung 2.10 - Onlineshop-Artikelimport

Sie das entsprechende Angebot zuerst öffnen, oder erstellen. Die Funktion zum Artikelimport finden Sie zum einen unter dem Reiter **Dokument** im Hauptmenü. Verwechseln Sie das nicht mit dem Menüpunkt **Dokumente** ganz vorne im Menü! Der Reiter Dokument bezieht sich auf die Dokumentenbearbeitung. Dort ist der **Onlineshop-Artikelimport** sinniger weise unter dem Menüpunkt **Datenimport** zu finden (Abb. 2.9). Ein Mausklick auf **Onlineshop-Artikelimport** öffnet die

Lieferantenauswahl. Hat man lediglich einen Shop eingerichtet, kann man gleich auf Übernehmen klicken,

um den angebotenen Shop zu öffnen. Wenn Sie später mehrere Shops (Abb. 2.10) eingerichtet haben, können Sie die Shop-Auswahl über den Pfeil am Ende des Shop-Namen öffnen, den entsprechenden Shop markieren und mit **Übernehmen** öffnen. Im Shop wählen Sie dann wie gewohnt Ihre Artikel aus und legen diese in den Warenkorb. Allerdings bestellen Sie diese am Ende nicht, sondern übertragen

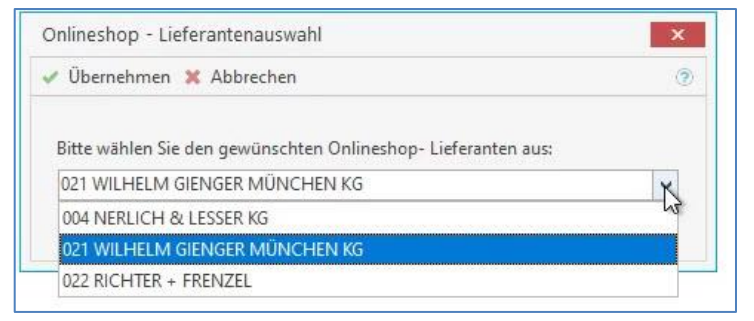

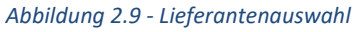

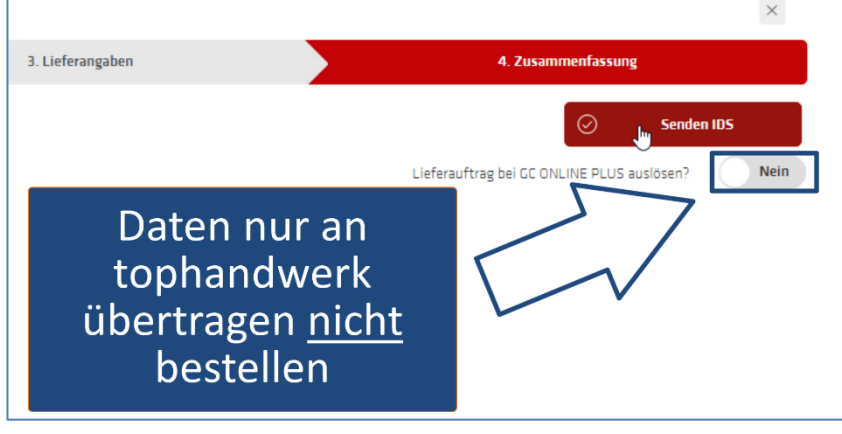

den Warenkorb aus dem Shop in Ihr Angebot. Wie das im Einzelnen funktioniert, ist vom jeweiligen Shop abhängig. Bei GC Online wird die Datenübertragung mit einem Mausklick auf die Schaltfläche **Senden IDS** ausgelöst (Abb. 2.11). Im GC Online-Shop haben Sie zudem die Möglichkeit, den Warenkorb nicht nur zu übertragen, sondern gleich noch eine Bestellung auszulösen. Dazu

Abbildung 2.11 - Warenkorb übertragen

müssten Sie nur den im Bild blau markierten Schalter auf Ja umstellen. Der Shop-Aufruf geht aber auch noch etwas schneller. Spätestens nachdem Sie mein letztes Video gesehen haben, wissen Sie, dass es in blue:solution – tophandwerk meist mehrere Wege gibt, eine Funktion aufzurufen. So ist es auch in diesem Fall. Der Shop lässt sich nämlich auch über das Kontextmenü aufrufen.

# 9 Quellen um Positionen in ein Angebot einzufügen

blue:solution - tophandwerk

blue:solution - smarthandwei

TopKontor Handwerk

2.3.2 Einfügen über das Kontextmenü Wie Sie im 1. Kapitel lesen konnten, gibt es in blue:solution – tophandwerk meist mehrere Wege um eine Funktion aufzurufen. So ist es auch in diesem Fall.

Der Shop lässt sich nämlich auch über das Kontextmenü aufrufen. Dazu drücken Sie an einer beliebigen Stelle im Dokument die rechte Maustaste. Im Kontextmenü finden Sie den **Onlineshop-Artikelimport** im oberen Drittel unter **Datenimport** (Abb. 2.12). Das weitere Vorgehen ist dann genauso, wie gerade beschrieben.

| *     | Artikelposition einfügen       | Strg+1           | •    |                                  |    |
|-------|--------------------------------|------------------|------|----------------------------------|----|
| -     | Leistungsposition einfügen     | Strg+2           |      |                                  |    |
| 2     | Lohnposition einfügen          | Strg+6           |      |                                  |    |
| 1     | Geräteposition einfügen        | Strg+8           |      |                                  |    |
| 萍     | Fremdleistungsposition einfüge |                  |      |                                  |    |
| P     | Sonstigesposition einfügen     |                  |      |                                  |    |
| 2     | Datenimport                    |                  | ×    | Einlesen von www.ausschreiben.de |    |
|       | Manuelle Position (frei)       |                  | •    | Onlineshop-Artikelimport         |    |
| 0     | Onlineshop-Artikelsuche        |                  |      | UGS                              | 20 |
|       | Titelüberschrift               |                  |      | UGL                              |    |
| Ð     | Untertitel                     |                  |      |                                  |    |
|       | Titelsumme                     |                  |      |                                  |    |
| Σ     | Abschluss setzen               | Strg+5           |      |                                  |    |
| 17:   | Zu- und Abschläge auf Netto-   | oder Bruttosumme |      |                                  |    |
| (mat) | Texthaustein einfügen          | Umsch+Stra+T     | - 81 |                                  |    |

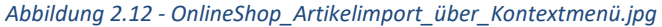

## 2.4 Die Onlineshop-Artikelsuche

Bis zur TopKontor Handwerk Version 6 waren das alle Möglichkeiten, um Artikel aus Lieferanten-Shops zu importieren. Mit der neuen blue:solution – tophandwerk Version 7 ist noch eine weitere Möglichkeit

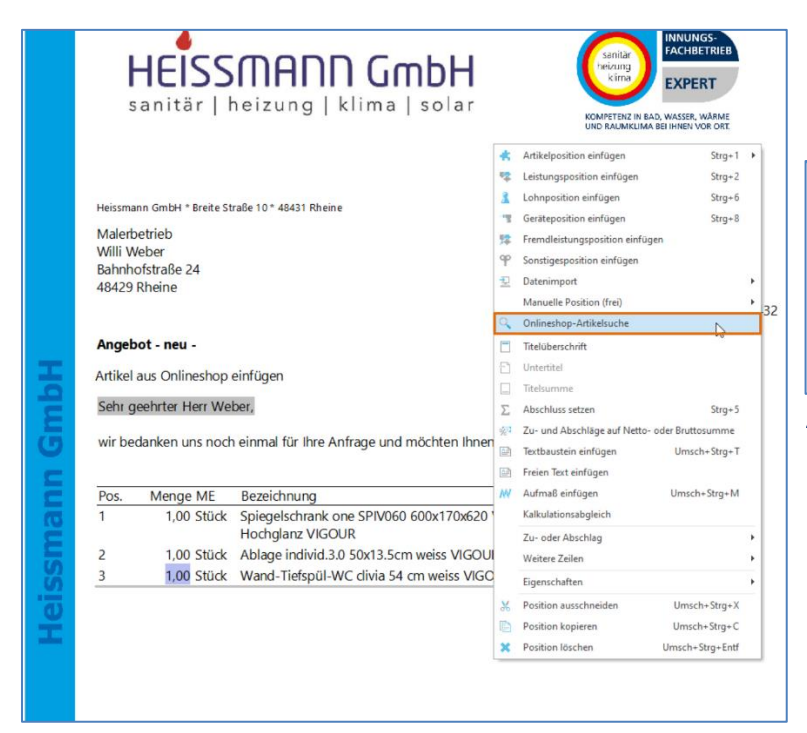

Abbildung 2.13 - Onlineshop über Kontextmenü

<u>Video</u> sind das einige Eckventile. In den Shops der GC-Gruppe kann man nach Eingabe der Menge den Artikel nun direkt ins Angebot übernehmen. Wenn Sie nur einen Artikel aus dem Shop benötigen, ist dieser Weg deutlich schneller als im Abschnitt 2.3 gezeigt.

hinzugekommen. Diese ist im Kontextmenü zu finden (Abb. 2.13) und nennt sich

### **Onlineshop-Artikelsuche**. Beim Aufruf

| nlineshop - Artikelsuche                                     | ×  |
|--------------------------------------------------------------|----|
| Übernehmen 🗶 Abbrechen                                       | 0  |
| Bitte wählen Sie den gewünschten Onlineshop- Lieferanten au: | 5: |
| 021 WILHELM GIENGER MÜNCHEN KG                               | ~  |
| Ditte ander Cir singer Couldhamitt sin                       |    |
| bitte geben sie einen süchbegriff ein:                       |    |

#### Abbildung 2.14 - Onlineshop - Artikelsuche

der Funktion kann man nun gleich einen Suchbegriff eingeben (Abb. 2.14). Nach einem Mausklick auf **Übernehmen** öffnet sich wieder der Lieferanten-Shop. Im Unterschied zum vorherigen Aufruf, wird Ihnen nun aber gleich eine Auswahl der gesuchten Artikel angezeigt. In meinem Beispiel im

blue:solution - smarthandwerk

**TopKontor Handwerk** 

L

# 2.5 Bestellung an den Shop übertragen

In diesem Dokument geht es zwar darum, zu zeigen, wie man Positionen ins Dokument bekommt. Aber an

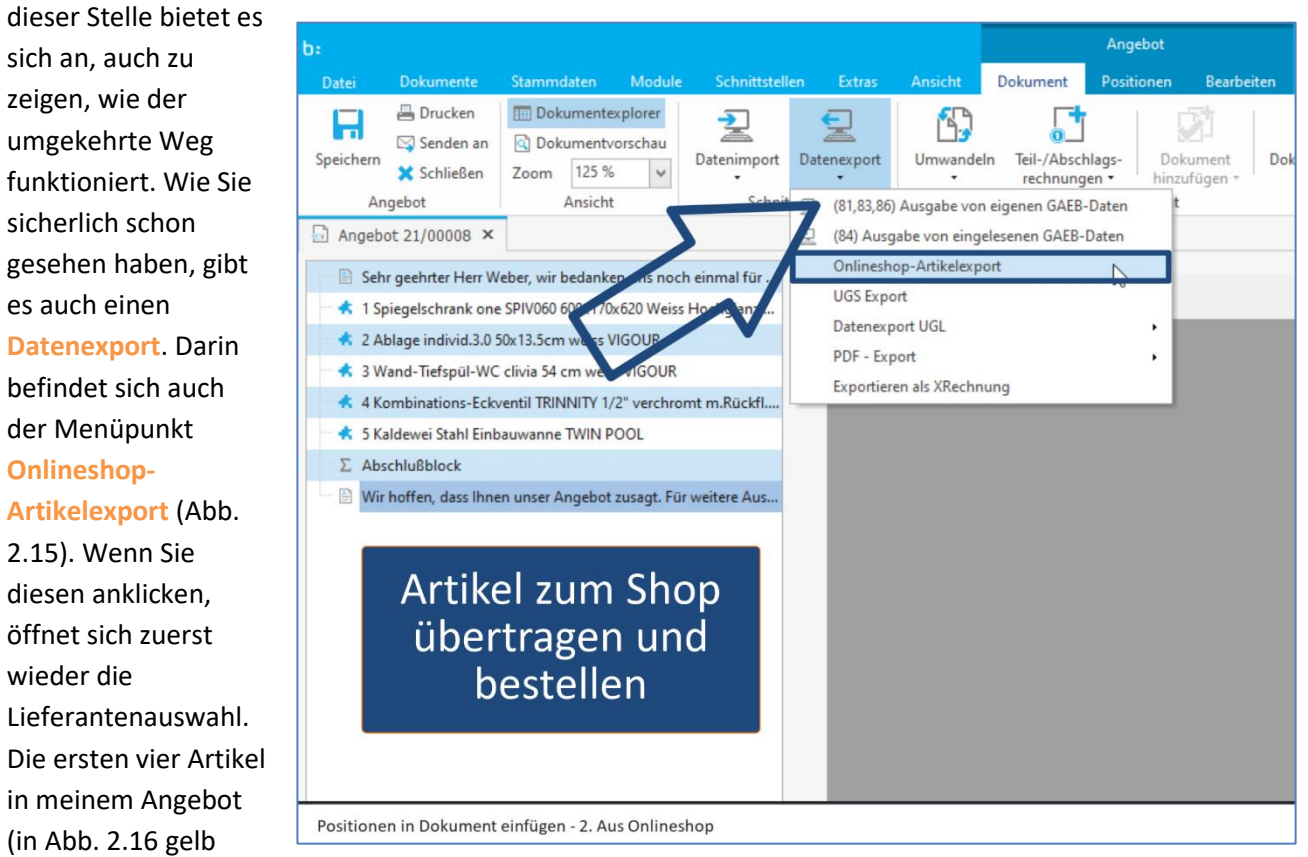

Abbildung 2.15- Onlineshop - Artikelexport

|             | Heissman                                | nn GmbH * Breite St                                                                                                    | raße 10 * 48431 Rheine                                                                                                    |                                                                             | Original                                          |
|-------------|-----------------------------------------|----------------------------------------------------------------------------------------------------|----------------------------------------------------------------------------------------------------|-----------------------------------------------------------------------------|---------------------------------------------------|
|             | Malerbo<br>Willi W<br>Bahnho<br>48429 F | etrieb<br>eber<br>ofstraße 24<br>Rheine                                                                                                    |                                                                                                    | Datum:<br>Kunden-Nr.:<br>Projekt:<br>Steuer-Nr.:                            | 28.11.2021<br>10025<br>21/00005<br>331/9876/5432  |
| 0           | Onlineshop                              | - Lieferantenauswah                                                                                                    |                                                                                                    |                                                                             | 55 17 5 51 67 5 151                               |
|             | Übernehr                                | men X Abbrechen                                                                                                    | ۲                                                                                                    |                                                                             |                                                   |
| -           |                                         | And the state of the state of t |                                                                                                    |                                                                             |                                                   |
| nn Gm       | Pos.                                    | LM GIENGER MÜNCH                                                                                                    | n Ihnen nachfolgen<br>Bezeichnung                                                                                                    | ndes Angebot unter<br>E-Preis €                                             | breiten:<br>G-Preis€                              |
| nann Gm     | Pos.                                    | Menge ME                                                                                                    | n Ihnen nachfolgen<br>Bezeichnung<br>Spiegelschrank one SPIV060 600x170x620 Weiss<br>Hochglanz VIGOUR                                                                                                    | ndes Angebot unter<br>E-Preis €<br>428,75                                   | breiten:<br>G-Preis€<br>428,75                    |
| smann Gm    | 021 WILHE<br>Pos.<br>1                  | Menge ME<br>1,00 Stück                                                                                                    | Bezeichnung<br>Spiegelschrank one SPIV060 600x170x620 Weiss<br>Hochglanz VIGOUR<br>Ablage individ.3.0 50x13.5cm weiss VIGOUR                                                                                                    | ndes Angebot unter<br>E-Preis €<br>428,75<br>18,21                          | breiten:<br>G-Preis€<br>428,75<br>18,21           |
| ssmann Gm   | 021 WILHE<br>Pos.<br>1<br>2<br>3        | Menge ME<br>1,00 Stück<br>1,00 Stück<br>1,00 Stück                                                                                                    | Bezeichnung<br>Spiegelschrank one SPIV060 600x170x620 Weiss<br>Hochglanz VIGOUR<br>Ablage individ.3.0 50x13.5cm weiss VIGOUR<br>Wand-Tiefspül-WC clivia 54 cm weiss VIGOUR                                                            | ndes Angebot unter<br>E-Preis €<br>428,75<br>18,21<br>83,60                 | breiten:<br>G-Preis €<br>428,75<br>18,21<br>83,60 |
| eissmann Gm | Pos.<br>1<br>2<br>3<br>4                | Menge ME<br>1,00 Stück<br>1,00 Stück<br>1,00 Stück<br>1,00 Stück                                                                                                    | Bezeichnung     Spiegelschrank one SPIV060 600x170x620 Weiss Hochglanz VIGOUR Ablage individ.3.0 50x13.5cm weiss VIGOUR Wand-Tiefspül-WC clivia 54 cm weiss VIGOUR Kombinations-Eckventil TRINNITY 1/2" verchromt mRückfl.verh.u ASAG | ndes Angebot unter<br><u>E-Preis €</u><br>428,75<br>18,21<br>83,60<br>18,99 | G-Preis €<br>428,75<br>18,21<br>83,60<br>18,99    |

aus dem Katalog der Wilhelm Ginger KG. Am Ende habe ich noch einen Artikel von einem anderen Lieferanten eingefügt. Sobald ich nun auf **übernehmen** klicke, werden die Daten an den Shop der GC-Gruppe übertragen. Wie Sie in Abbildung 2.17 erkennen können, ist der Warenkorb nun mit den Artikeln aus meinem Angebot gefüllt.

Abbildung 2.16 - Lieferantenauswahl

hinterlegt) stammen

blue:solution – tophandwerk | blue:solution – smarthandwerk | Top

**TopKontor Handwerk** 

Das Programm erkennt automatisch, dass der letzte Artikel von einem anderen Lieferanten stammt und

|     | 1. Pro        | odukte                                                           | 2. Auftragsdat | ten |                    |   | 3      | . Lieferangaben |   |       |                           | 4. Zusammenfas | sung       |   |
|-----|---------------|------------------------------------------------------------------|----------------|-----|--------------------|---|--------|-----------------|---|-------|---------------------------|----------------|------------|---|
|     |               |                                                                  |                |     |                    |   |        |                 |   |       |                           | >              | Weiter     |   |
|     |               |                                                                  |                | +   | Artikel hinzufügen | ₽ | Filter |                 |   |       |                           |                |            |   |
|     | Artikelnummer | Beschreibung                                                     |                |     |                    |   |        |                 |   | Menge | Listenpreis               | Nettopreis     | Nettowert  |   |
|     | ONSPIV060     | Spiegelschrank one SPIV060<br>600x170x620 Weiss Hochglanz VICOUR |                |     |                    |   |        |                 | đ | 1     | 490,00 EUR<br>Per 1 Stück | 343,00 EUR     | 343,00 EUR |   |
|     | V3A50         | Ablage individ.3.0 50x13.5cm weiss<br>VIGOUR                     |                |     |                    |   |        |                 | đ | 1     | 27,50 EUR<br>Per 1 Stück  | 14,57 EUR      | 14,57 EUR  |   |
|     | CLWWC         | Wand-Tiefspül-WC clivia 54 cm<br>weiss VICOUR                    |                |     |                    |   |        |                 | ¢ | 1     | 120,50 EUR<br>Per 1 Stück | 66,88 EUR      | 66,88 EUR  | 1 |
| h.  | TREVK         | Kombinations-Eckventil TRINNITY 1/2"                             |                |     |                    |   |        |                 | ÷ | 0     | 51,00 EUR                 | 15,19 EUR      | 15,19 EUR  |   |
| ψ̈́ |               | verchromt m.Rucktt.vem.U.ASAL                                    |                |     |                    |   |        |                 |   | 0     | Peristuck                 |                |            | 1 |

Abbildung 2.17 - Übertragene Artikel im Shop

überträgt diesen nicht in den Shop der GC-Gruppe. Das ist besonders bei längeren Aufträgen praktisch, in dem Artikel von unterschiedlichen Lieferanten enthalten sind.

In meinem Video <u>Mit blue:solution - tophandwerk Artikel aus Onlineshops ihrer Lieferanten in ein</u> <u>Angebot übernehmen</u> können Sie sich das Ganze noch einmal in Ruhe ansehen.

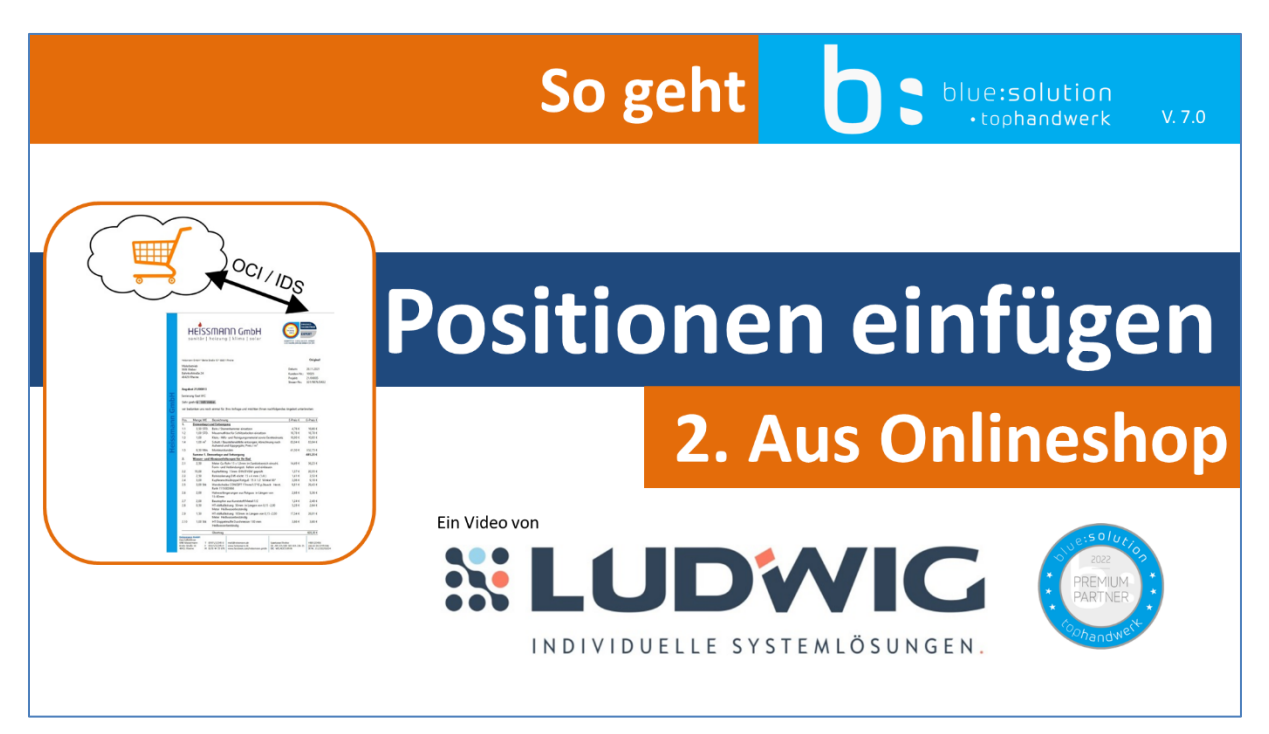

Abbildung 2.18 - Video 2 - Onlineshop